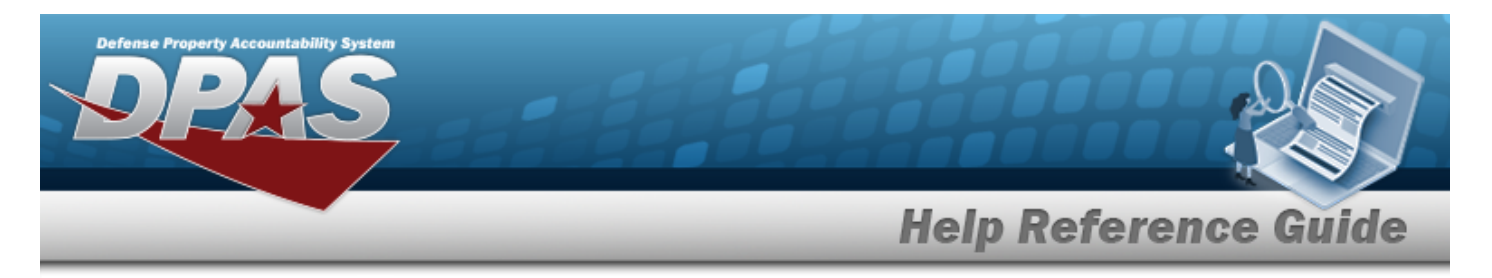

# Search for a Reports Manager Report — Criteria - View

# **Overview**

The Property Accountability module Reports Manager Search Criteria — View process provides the ability to view the reports from the Reports Manager.

# Navigation

Forms-Reports > View Forms/Reports > Reports Manager Search Criteria — View page

## Procedures

#### Search for a Reports Manager Report — Criteria - View

One or more of the Search Criteria fields can be entered to isolate the results. By default, all results are displayed. Selecting at any point of this procedure returns all fields to the default "All" setting. **Bold** numbered steps are required.

1. In the Search Criteria box, narrow the results by entering one of the following optional fields.

| earch Criteria |     |   |          |     |   |
|----------------|-----|---|----------|-----|---|
| pt Category    | All | • | Rpt Type | All | ~ |
| pt Status      | All | ~ |          |     |   |
|                |     |   |          |     |   |

2. Select Search . The **Reports Manager Search Results – View** page appears.

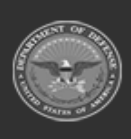

| Defense Pro | Perty Accountab     | vility System                                   |                    |           |               |                  |            |            |                      |
|-------------|---------------------|-------------------------------------------------|--------------------|-----------|---------------|------------------|------------|------------|----------------------|
| _           | Help Reference Guid |                                                 |                    |           |               |                  |            |            | auide                |
|             | Search Results      |                                                 |                    |           |               |                  |            |            |                      |
|             | Rpt Id              | Rpt Name                                        | Rpt Level          | Rpt Ctgry | Rpt File Size | Rpt Dt/Time      | Rpt Owner  | Rpt Status | Remarks              |
|             | WPACR01M            | MONTHLY DEPRECIATION REPORT                     | UIC - WNF0X4       | ACCT      | 4 KB          | 11/14/2023 10:15 | WPACN13    | Complete   |                      |
|             | WPACR0501RXL        | CAPITAL ASSET REPORT PERSONAL AND REAL PROPERTY | ACTBL UIC - W01010 | ASST      |               | 11/14/2023 10:04 | WPACN13    | Error      |                      |
|             | WPACR1212D          | DAI ACCOUNTING INTERFACE REPORT                 | UIC - N00018       | INTF      | 12 KB         | 02/01/2024 13:25 | BATCH      | Complete   | Report scheduled via |
|             | WPGLR01D            | BACKGROUND TRANSACTION RESULTS                  | UIC - MIATES       | ASST      | 3 KB          | 02/08/2024 10:44 | AIKEYM     | Complete   | 39504                |
|             | WPHRR2702M          | UII ACTIVITY REPORT                             | AGENCY - NAVY      | MTRX      | 4 KB          | 02/01/2024 3:37  | WPHRR2702M | Complete   |                      |
|             | WPHRR40R            | UIT RECONCILIATION REPORT                       | UIC - WOMLAA       | ASST      |               | 05/04/2023 12:52 | SYSTEM     | Error      |                      |
|             |                     |                                                 |                    |           |               |                  |            | Ca         | ancel Refresh        |

#### OR

Select the Schedule tab. *The Reports Manager Search Results — Schedule page appears.* 

#### OR

Select the Generate Forms tab. *The Print Forms Request (Search Criteria)* page appears.

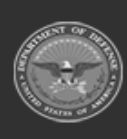

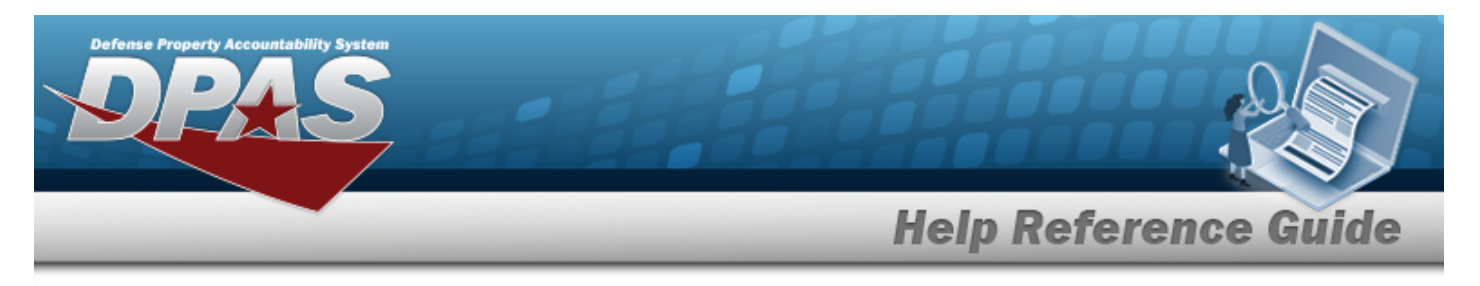

# **Search for Forms or Reports to View – Results**

# Navigation

Forms-Reports > View Forms/Reports > Search Criteria > Search > Reports Manager Search Results — View page

## Procedures

Selecting \_\_\_\_\_ at any point of this procedure removes all revisions and closes the page.

## View the Reports Manager Report

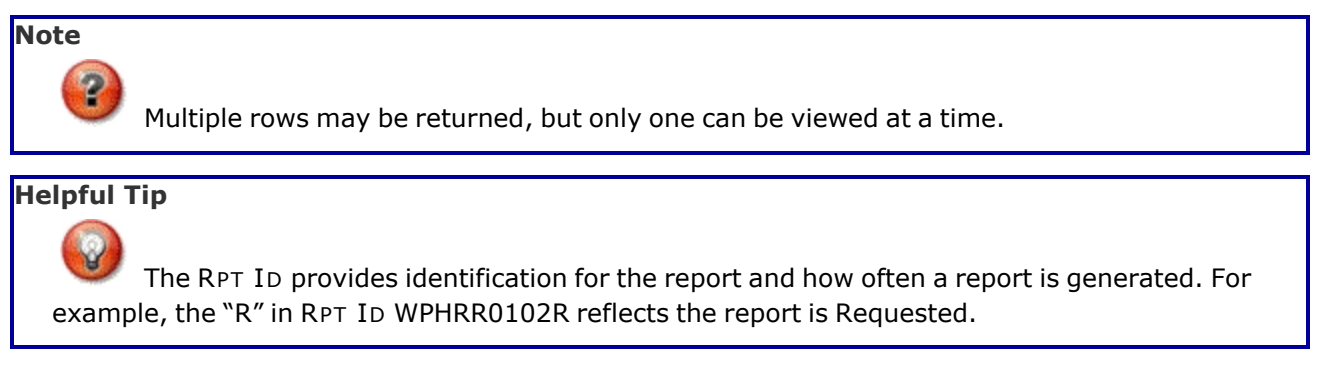

Select the RPT ID hyperlink. The selected report PDF opens in another window.

### View the Reports Manager Report Details

Select the RPT NAME hyperlink. The **Reports Manager — Details** page appears.

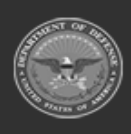

DPAS Helpdesk

1-844-843-3727

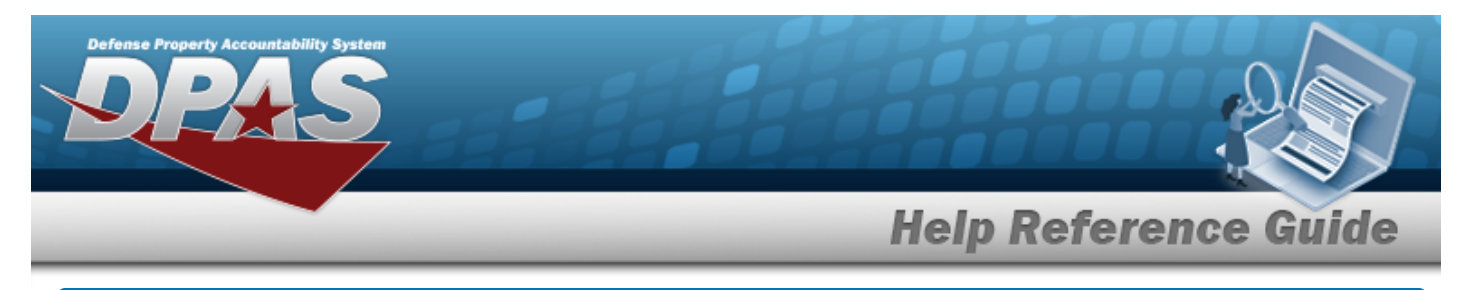

# **View the Reports Manager Report Details**

# Navigation

Forms-Reports > View Forms/Reports > Search Criteria > Search > Search Results > RPT NAME hyperlink > Reports Manager Details — View page

## Procedures

Selecting cancel at any point of this procedure removes all revisions and closes the page. Selecting deselects the checked entries. Selecting selects all present entries.

## **Delete a Reports Manager Report**

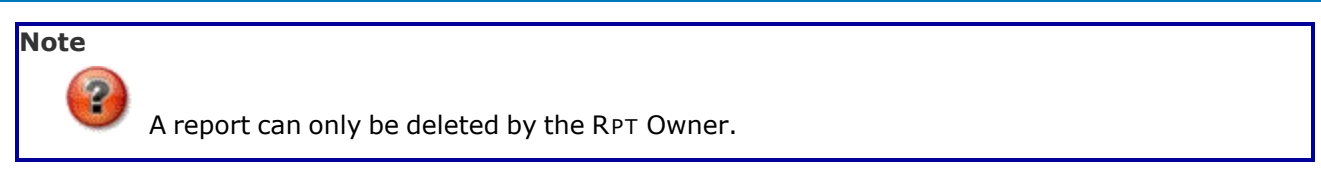

1. Select the RPT NAME hyperlink. *The Reports Manager – Details page appears.* 

| Details |          |                                           |              |           |               |                  |            |              |            |         |
|---------|----------|-------------------------------------------|--------------|-----------|---------------|------------------|------------|--------------|------------|---------|
| Show    | Selected |                                           |              |           |               |                  |            |              |            |         |
| Select  | Rpt Id   | Rpt Name                                  | Rpt Level    | Rpt Ctgry | Rpt File Size | Rpt Dt/Time      | Rpt Format | Rpt Owner    | Rpt Status | Remarks |
|         | DD1150   | DD Form 1150 REQUEST FOR ISSUE OR TURN-IN | UIC - BROOKS | ASST      | 7 KB          | 02/20/2024 14:48 | PDF        | NMLAW        | Complete   |         |
|         |          |                                           |              |           |               |                  | Cancel     | Deselect All | Select All | Delete  |

Click  $\Box$  to select the desired RPT ID. The RPT ID is selected for viewing or deletion.

Select Delete . The **Reports Manager – Delete** page appears.

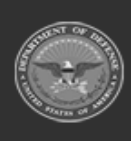

2.

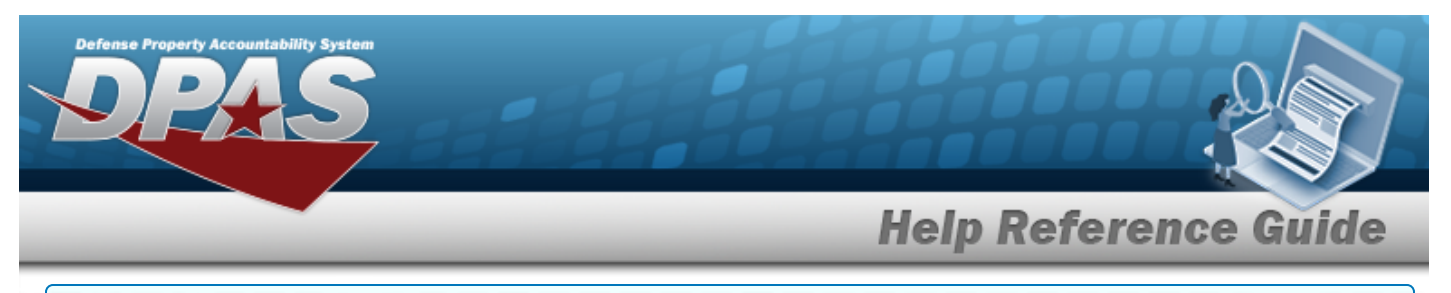

## View a Reports Manager Report

Select the RPT ID hyperlink. *The selected report appears in a new window.* 

| Search Results |                          |                            |           |               |                  |           |            |         |      |
|----------------|--------------------------|----------------------------|-----------|---------------|------------------|-----------|------------|---------|------|
| Rpt Id         | Rpt Name                 | Rpt Level                  | Rpt Ctgry | Rpt File Size | Rpt Dt/Time      | Rpt Owner | Rpt Status | Remarks |      |
| WPMAR08R       | UTILIZATION REPORT       | MAINT ACTIVITY - BROOKS MA | MANT      | 4 KB          | 01/31/2023 16:42 | NMLAW     | Complete   | TEST1   |      |
| WPMAR25R       | Work Order Status Report | MAINT ACTIVITY - BROOKS MA | MANT      | 2 MB          | 02/08/2023 15:17 | NMLAW     | Complete   |         |      |
| WPMAR32R       | Dispatch Schedule Report | MAINT ACTIVITY - BROOKS MA | MANT      | 3 KB          | 01/31/2023 18:06 | NMLAW     | Complete   | TEST3   |      |
|                |                          |                            |           |               |                  |           |            |         |      |
|                |                          |                            |           |               |                  |           |            | Cancel  | resh |

1.

#### OR

Click  $\Box$  to select the desired RPT ID. *The RPT ID is selected for viewing or deletion.* 

2. Select show selected . The selected report appears in a new window.

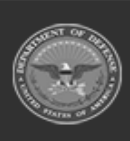

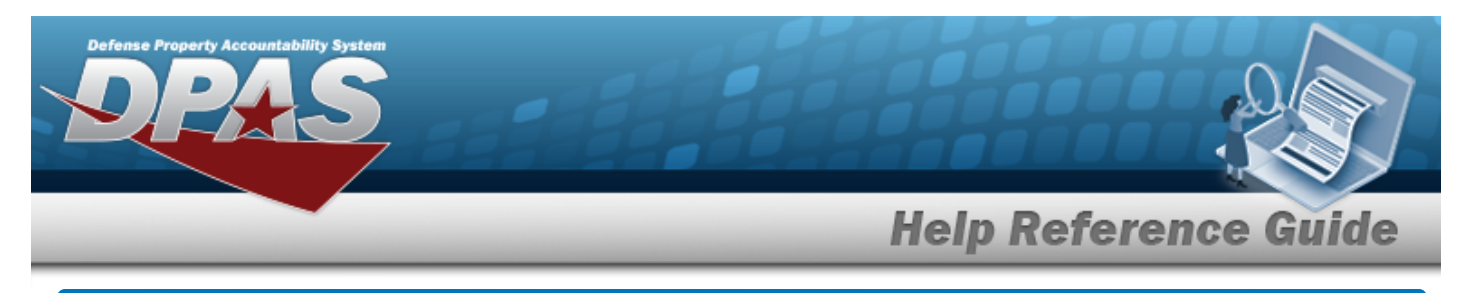

# **Delete a Reports Manager Report – View**

# Navigation

Forms-Reports > View Forms/Reports > Search Criteria > Search > Search Results > RPT NAME hyperlink > Details > (desired record) > Delete > Reports Manager Delete — View page

## Procedures

Selecting at any point of this procedure removes all revisions and closes the page. **Bold** numbered steps are required.

## **Delete a Reports Manager Report**

- 1. Click  $\Box$  to select the desired RPT ID. *The RPT ID is selected for viewing or deletion.*
- Delete 2. Select . The **Reports Manager Delete — View** page appears. To complete delete action, select Delete; otherwise, select Cancel Delete Rpt Id Rpt Name Rpt Ctgry Rot Dt/Time Rot Owner Rpt Status UTILIZATION REPORT 1/31/2023 4:42:47 PM WPMAR08R MANT NMLAW Complete Cancel Delet
- 3. Verify the Delete grid.
  - A. Verify the RPT ID hyperlink. The selected report appears in a new window.
- 4. Select \_\_\_\_\_. The **Reports Manager Transaction Status View** page appears.

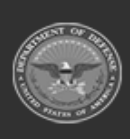

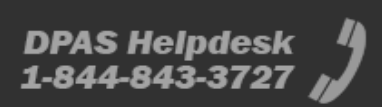